Manual Corrigindo Erros de Conexão Firebird. FullCopyConvert Data

### Sumário

Bem-vindo ao FullCopyConvert Data! Estas instruções irão guiá-lo para identificar e corrigir erros de conexões com o Firebird.

| Sobre o FullCopyConvert Data                                                                                                    |                                      |
|----------------------------------------------------------------------------------------------------|--------------------------------------|
| Contato                                                                                                    | 3                                    |
| 1 - Erro Conexão – Driver cloud not be initialized. Client Library may<br>not installed properly, of the wrong version, or the driver my be mis<br>system path. | y be missing,<br>ssing from the<br>4 |
| 2 – Erro Conexão. Connection Rejected by Remote Interface                                                                                                    | 5                                    |
| 3 - Outras situações que podem implicar na conexão com Firebird.                                                                                                | 6                                    |

#### Sobre o FullCopyConvert Data.

FullCopyConvert é uma ferramenta especializada em conversão e migração de dados, oferece uma forma confortável e fácil de converter suas informações de um banco de dados para outro. Com o FullCopyConvert você poderá converter as informações das seguintes bases de dados disponíveis.

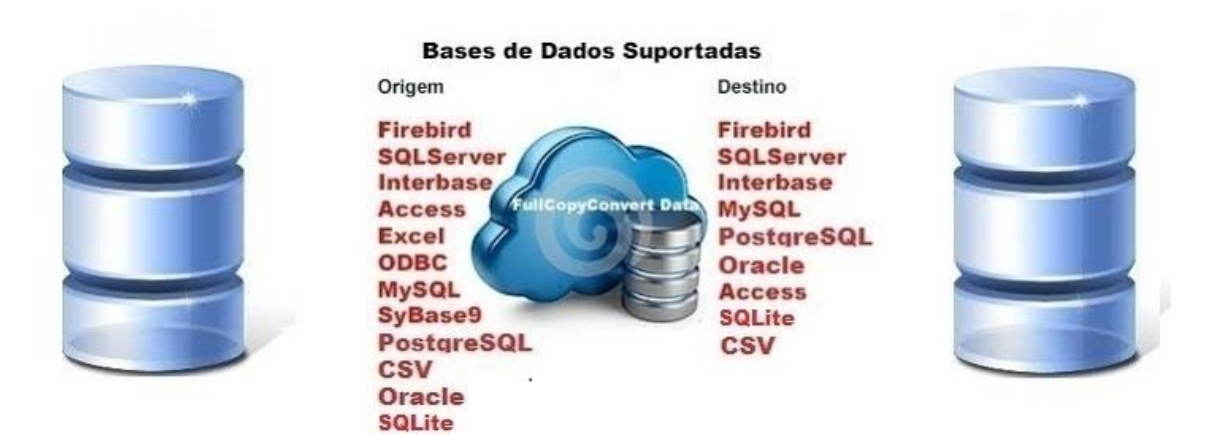

### Contato.

O suporte do FullCopyConvert Data é feito através de e-mail. É necessário apenas enviar um e-mail para <u>suporte@fullcopyconvert.com.br</u> relatando o problema o ocorrido ou mesmo uma dúvida.

1 - Erro Conexão – Driver cloud not be initialized. Client Library may be missing, not installed properly, of the wrong version, or the driver my be missing from the system path.

O Erro apresentado acima é um dos mais comuns que ocorre quando realizamos a conexão com Firebird. Esse erro ocorre pelo fato de não estar instalado o fbclient.dll na pasta System32 e/ou SysWow64, ou a versão da fbclient.dll não é a mesma versão do Firebird instalado. Abaixo segue algumas soluções para realizar a correção.

 Antes de iniciarmos a correção do problema, temos que analisar se existe somente uma versão do Firebird. Pois é muito comum ao instalar, já existir alguma versão antiga do Firebird. Vá em C:\Program Files (x86)\Firebird e verifique se existe somente uma pasta. Caso existe mais de uma pasta do Firebird, você deverá desinstalar todas as versões do Firebird e apagar a pasta Firebird, e instalar novamente o Firebird disponível em C:\Program Files (x86)\FullCopyConvert\.

**Obs:** Ao instalar o Firebird certifique-se que na última etapa da instalação marque a seguinte opção. Como demonstra imagem abaixo:

| 명 Firebird - Instalação - 다 ×                                                                                                    |  |  |  |  |  |
|----------------------------------------------------------------------------------------------------|--|--|--|--|--|
| Seleccione tarefas adicionais<br>Que tarefas adicionais deverão ser executadas?                                                                  |  |  |  |  |  |
| Seleccione as tarefas adicionais que deseja que o Assistente de Instalação execute na<br>instalação do Firebird e em seguida clique em Seguinte. |  |  |  |  |  |
| Executar o servidor Firebird como:                                                                                                    |  |  |  |  |  |
| O Executar como Aplicação?                                                                                                    |  |  |  |  |  |
| Executar como um Serviço?                                                                                                    |  |  |  |  |  |
| ✓ Iniciar o Firebird automaticamente de cada vez que o sistema arranca?                                                                          |  |  |  |  |  |
| ✓ Copiar a biblioteca do cliente Firebird para a pasta de <system>?</system>                                                                     |  |  |  |  |  |
| ✓ Criar a biblioteca cliente como GDS32.DLL para "retro-compatibilidade"?                                                                        |  |  |  |  |  |
| Português                                                                                                    |  |  |  |  |  |

- 2. Caso tenha se esquecido de marcar a opção "Copiar a biblioteca do cliente Firebird para a pasta de <System>?". Não se preocupe você poderá localizar a fbclient.dll em C:\Program Files (x86)\Firebird\Firebird\_2\_5\bin. E copia-la diretamente para a pasta C:\Windows\System32, caso seu sistema operacional for 32 bit's, ou C:\Windows\SysWow64 caso seu sistema operacional do 64 bit's.
- 3. Caso o erro ainda persista é hora de analisarmos se existe alguma cópia do Interbase rodando na mesma estação. Pois o Firebird e Interbase utilizam a mesma porta de conexão, e compartilham a dll GDS32.dll e acaba gerando erros de conexão. Recomendamos desinstalar o Interbase e localizar a GDS32.dll e apaga-las de qualquer diretório. Após desinstalar o Interbase faz necessário desinstalar o Firebird e reinstala-lo novamente. Não se esquecendo de seguir as orientações do item 1.

#### 2 – Erro Conexão. Connection Rejected by Remote Interface.

O Erro apresentado acima é um dos mais comuns que ocorre quando realizamos a conexão com Firebird. Esse ocorre pelo fato de estar instalado o Interbase e o Firebird na mesma estação, ou a GDS32.dll não é compatível com a versão do Firebird instalado. Geralmente o Interbase é instalado juntamente com Delphi. Para corrigirmos o erro siga os seguintes passos:

- 1. Deverá remover a instalação do Interbase pelo Painel de controle. Procure pelo nome Embarcadero Interbase ou Interbase. Após desinstalar localize a GDS32.DLL na pasta C:\Windows\System32 e/ou C:\Windows\SysWow64 е delete a mesma. Localize a pasta de instalação do Interbase e apague a mesma após desinstalar.
- 2. Após remover o Interbase precisaremos reinstalar o Firebird, mas antes remova a Instalação do Firebird e reinstale novamente. Caso precise na pasta do FullCopyConvert você encontrará a instalador do Firebird. Edição: Suporte Técnico FullCopyConvert Data

(C:\Program Files (x86)\FullCopyConvert\Firebird-2.5.2.26540\_0\_Win32.exe).

 Ao instalar o Firebird certifique-se que na última etapa da instalação marque a seguinte opção. Como demonstra imagem abaixo:

| 👸 Firebird - Instalação 🗕 🗆 🗙                                                                                                    |  |  |  |  |  |
|----------------------------------------------------------------------------------------------------|--|--|--|--|--|
| Seleccione tarefas adicionais<br>Que tarefas adicionais deverão ser executadas?                                                                                                    |  |  |  |  |  |
| Seleccione as tarefas adicionais que deseja que o Assistente de Instalação execute na<br>instalação do Firebird e em seguida clique em Seguinte.                                                                                                    |  |  |  |  |  |
| Executar o servidor Firebird como:                                                                                                    |  |  |  |  |  |
| ◯ Executar como Aplicação?                                                                                                    |  |  |  |  |  |
| Executar como um Serviço?                                                                                                    |  |  |  |  |  |
| <ul> <li>Iniciar o Firebird automaticamente de cada vez que o sistema arranca?</li> <li>"Usar SuperClassic?"</li> <li>Copiar a biblioteca do cliente Firebird para a pasta de <system>?</system></li> <li>Criar a biblioteca cliente como GDS32.DLL para "retro-compatibilidade"?</li> </ul> |  |  |  |  |  |
| < Anterior Seguinte > Cancelar                                                                                                    |  |  |  |  |  |
|                                                                                                    |  |  |  |  |  |

4. Após realizar os passos acima você poderá iniciar normalmente o FullCopyConvert.

### 3 - Outras situações que podem implicar na conexão com Firebird.

 Error while trying to open file: O Erro apresentado é questão de permissão de leitura e gravação no banco. Para resolver esse problema é bem simples. Tente abrir a aplicação clicando com o botão direito do mouse sobre o atalho e mande executar como administrador. Ou mesmo poderá configurar o atalho para sempre executar como administrador. Como demonstra imagem abaixo:

| Propriedades de FullCopyConvert                                                                                                    |                                                  |  |  |  |  |  |  |
|----------------------------------------------------------------------------------------------------|--------------------------------------------------|--|--|--|--|--|--|
| Geral Atalho Compatibilidade Segurança Detalhes                                                                                          | _                                                |  |  |  |  |  |  |
| Se o programa não estiver funcionando corretamente nesta versão do<br>Windows, tente executar a solução de problemas de compatibilidade. |                                                  |  |  |  |  |  |  |
| Executar solução de problemas de compatibilidade                                                                                         | Executar solução de problemas de compatibilidade |  |  |  |  |  |  |
| Como escolher manualmente as configurações de compatibilidade?                                                                           |                                                  |  |  |  |  |  |  |
| Modo de compatibilidade                                                                                                    |                                                  |  |  |  |  |  |  |
| Executar este programa em modo de compatibilidade:                                                                                       |                                                  |  |  |  |  |  |  |
| Windows 8                                                                                                    |                                                  |  |  |  |  |  |  |
| Configurações                                                                                                    | Configurações                                    |  |  |  |  |  |  |
| Modo de cor reduzido                                                                                                    |                                                  |  |  |  |  |  |  |
| Cor de 8 bits (256) 🗸 🗸                                                                                                    |                                                  |  |  |  |  |  |  |
| Executar em resolução da tela 640 x 480                                                                                                  |                                                  |  |  |  |  |  |  |
| Desativar dimensionamento da exibição em configurações de<br>DPI alto                                                                    |                                                  |  |  |  |  |  |  |
| Executar este programa como administrador                                                                                                |                                                  |  |  |  |  |  |  |
| Habilitar este programa a trabalhar com arquivos do OneDrive                                                                             |                                                  |  |  |  |  |  |  |
| Alterar configurações de todos os usuários                                                                                               |                                                  |  |  |  |  |  |  |
| OK Cancelar Aplicar                                                                                                    |                                                  |  |  |  |  |  |  |

- 2. Interbase library gds32.dll not found in the path. Please install Interbase to use this functionality. O erro apresentado é pelo fato de na instalação do firebird não foi marcado a opção: "Criar a biblioteca cliente como GDS32.DLL para "retro-compatibilidade"?". Caso não tenha marcado faz necessário a reinstalação do Firebird e deverá marcar a opção mencionada.
- Firewall: Verifique se a porta 3050 esta libera em sua firewal. Principalmente para acesso ao banco de dados firebird em outra estação.
- Verifique o Usuário e Senha do Banco de Dados se estão Corretos. O usuário padrão do Firebird é SYSDBA e a senha masterkey.

#### Dúvidas entre em contato.

## Questões gerais

info@fullcopyconvert.com.br

## Vendas questões relacionadas

registro@fullcopyconvert.com.br

# Apoiar Problemas com o uso de nossos programas ou questões simplesmente técnicas?

suporte@fullcopyconvert.com.br

|                        | Limite       | Limite     |                    |                        |
|------------------------|--------------|------------|--------------------|------------------------|
| Requisito              | Versão Trial | Versão Pro | Limites Trial      | Limites Pro            |
|                        |              |            | 1000 Registros Por |                        |
| Conversão de Registros | Sim          | Não        | Tabela. 5 Tabelas  | Não Há                 |
|                        |              |            | por Vez.           |                        |
| Conversão Tabela       | Sim          | Não        | 5 Por Vez          | Não Há                 |
| Criação Indices        | Sim          | Não        | 5 Por Vez          | Não Há                 |
| Criação Foreign Key    | Sim          | Não        | 5 Por Vez          | Não Há                 |
| Criação Projetos       | Não          | Não        | Não Há             | Não Há                 |
| De/Para                | Não          | Não        | Não Há             | Não Há                 |
| Bulk Insert            | Sim          | Não        | <b>O</b> Registros | Não Há                 |
| 52                     |              |            | 1000 Registros Por | 3                      |
| Agendamento            | Não          | Não        | Tabela. 5 Tabelas  | Não Há                 |
|                        |              |            | por Vez.           |                        |
| Gatilhos               | Não          | Não        | Não Há             | Não Há                 |
|                        |              |            | 1000 Registros Por |                        |
| Exportação para Script | Sim          | Não        | Tabela. 5 Tabelas  | Não Há                 |
|                        |              |            | por Vez.           | and protocol and and a |